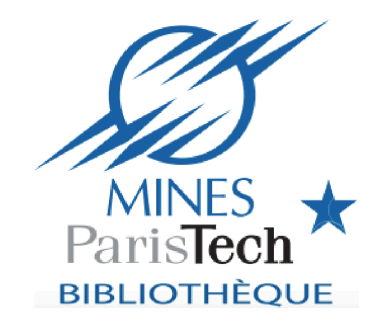

#### IC 1A, CPES 2A, cours de description de controverses, 2017

#### Bases de données bibliographiques, mode d'emploi

### SCOPUS

#### Scopus – description

### Scopus est une plate-forme bibliographique pluridisciplinaire éditée par Elsevier depuis 2004.

En janvier 2016, cette base contenait plus de 60 millions de références d'articles, de chapitres de livres et de communications dans un congrès (dont 38 millions de références publiées après 1996).

Elle est plus ouverte que le Web of Science aux sciences humaines, aux types de documents autres que les articles de journaux et aux sources européennes .

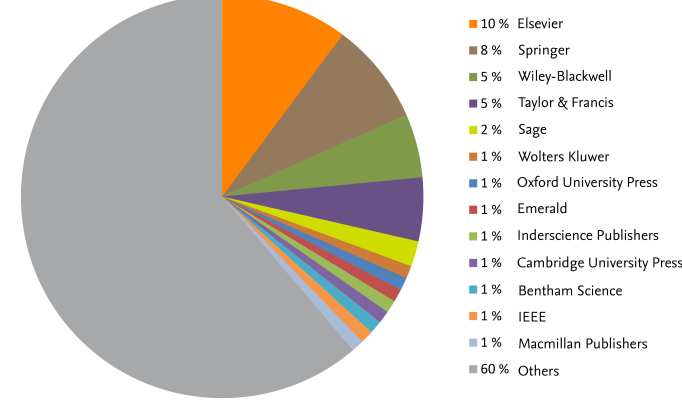

| Λ | notor  |
|---|--------|
| ~ | noter. |

- Les documents référencés sont principalement issus de grandes séries (journaux, séries de livres, conférences).

- Les chapitres des livres d'une sélection d'éditeurs sont référencés même s'ils ne sont pas inclus dans une série.

- Plus de 10% de la base est constituée de communications dans un congrès.

- Depuis 2014, scopus s'enrichit du référencement de nouvelles conférences mais certaines manquent encore.

|                                |                           |       |                             | 0            |                        |
|--------------------------------|---------------------------|-------|-----------------------------|--------------|------------------------|
| Field                          |                           | Books | s Jouri                     | nal articles | Conference papers      |
| Chemical sciences              |                           | 0.2   |                             | 95.7         | 1.9                    |
| Biological sciences            |                           | 0.3   |                             | 90.7         | 2.7                    |
| Medical & health sciences      |                           | 0.3   |                             | 90.5         | 2.9                    |
| Physical sciences              |                           | 0.1   |                             | 90.0         | 7.3                    |
| Mathematical sciences          |                           | 0.7   |                             | 83.8         | 11.2                   |
| Earth sciences                 |                           | 0.9   |                             | 82.2         | 9.2                    |
| Agriculture, veterinary, envir | ronment                   | 0.4   |                             | 79.0         | 14.7                   |
| Psychology                     |                           | 1.5   |                             | 76.2         | 4.9                    |
| Law                            |                           | 4.1   |                             | 71.9         | 1.69                   |
| Philosophy                     |                           | 6     |                             | 64.8         | 5.4                    |
| Economics                      |                           | 2.9   |                             | 64.5         | 8                      |
| Human society                  |                           | 3.5   |                             | 63           | 5.6                    |
| Journalism, library            |                           | 3.4   |                             | 57.2         | 24.2                   |
| Education                      |                           | 2.5   |                             | 54.5         | 23.6                   |
| The arts                       |                           | 4.4   |                             | 54.5         | 20.3                   |
| Management                     |                           | 1.3   |                             | 52.9         | 34                     |
| Engineering                    |                           | 0.4   |                             | 52           | 45.1                   |
| Language                       |                           | 6.5   |                             | 51.8         | 7.6                    |
| History                        |                           | 11.6  |                             | 50.6         | 3.8                    |
| Politics and policy            |                           | 5.8   |                             | 46.1         | 10.8                   |
| Architecture                   | 3                         |       | 35.6                        | 43.6         |                        |
| Computing, information science |                           | 0.4   |                             | 32.8         | 62.3                   |
| Social sciences<br>9,810       | Health sciences<br>12,912 |       | Physical sciences<br>11,725 |              | Life sciences<br>6,318 |

Publication categories

Social sciencesHealth sciencesPhysical sciencesLife sciences9,81012,91211,7256,318Psychology100% MEDLINEChemistryNeuroscienceEconomicsNursingPhysicsPharmacologyBusiness<br/>A&HDentistryEngineeringBiology

More than 21,500 titles in Scopus

Titles can be in more than one subject area

Source: Scopus Content Coverage Guide – updated January 2016 https://www.elsevier.com/solutions/scopus/content

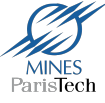

#### Scopus – Formulaire de recherche

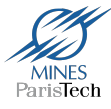

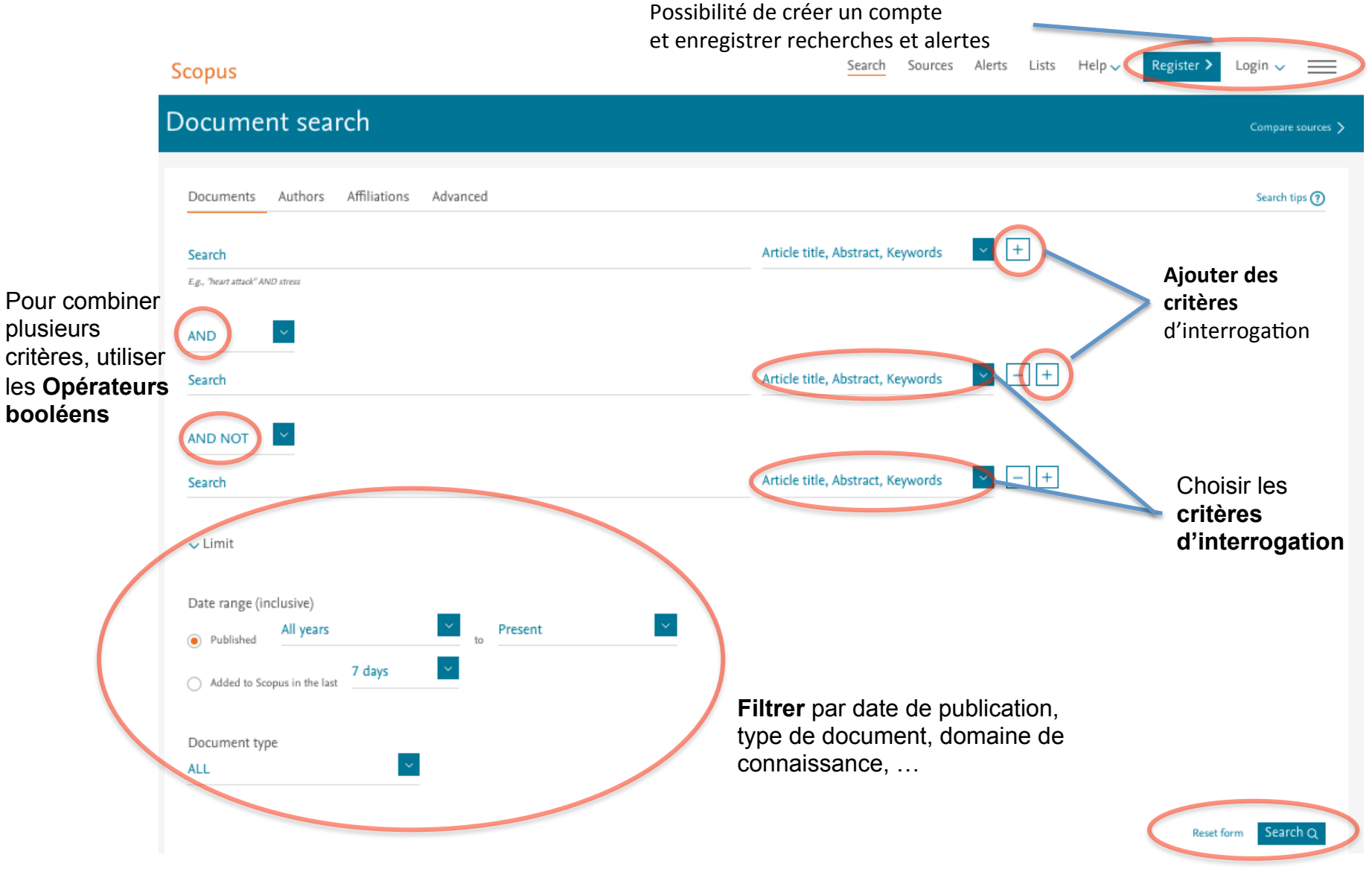

L'interrogation se fait en anglais. Le lien vers le texte intégral des articles est proposé pour les titres souscrits par la bibliothèque.

#### Scopus – Page de résultats

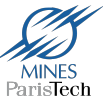

|                         | <b>Export</b> des au format d                                 | résultats<br>csv                                                                 | Outils d'analyse<br><b>bibliométrique</b>                        | Création d'une<br><b>références</b> ava     | e <b>liste de</b><br>Int exportation                                        | Le lien vers l'accès au texte intégral est<br>indépendant de nos abonnements |                 |                 |
|-------------------------|---------------------------------------------------------------|----------------------------------------------------------------------------------|------------------------------------------------------------------|---------------------------------------------|-----------------------------------------------------------------------------|------------------------------------------------------------------------------|-----------------|-----------------|
|                         | Document s                                                    | earch resul                                                                      | ts                                                               |                                             |                                                                             |                                                                              |                 |                 |
| Nombre                  | TITLE-ABS-KEY (gypsum* AND boar                               | d*) AND PULYEAR > 2012                                                           | of Edit   🔛 Save   🕨 Set alert   🔂                               | Set feed                                    |                                                                             |                                                                              |                 |                 |
| de                      | 316 document results View s                                   | econdary documents View 9309                                                     | patent results                                                   |                                             |                                                                             | Sort on: 1                                                                   | Date Cited by F | Relevance       |
| résultats               | Search within results                                         | 🗋 All 🗕 🗊 Export   👔 D                                                           | ownload   📊 View citation overview   🤧                           | View Cited by                               |                                                                             |                                                                              | Sho             | w all abstracts |
|                         | Refine<br>Limit to Exclt. 10                                  | Experimental thermal cha                                                         | racterization of a Mediterranean residential                     | building with PCM gypsum board walls        | Mandi'aras, I., Stamatiadou, M., Katsourinis,<br>J., Zannis, G., Founti, M. | 2013 Building and Environment                                                | 44              | classements     |
| Filtres pa              | Year<br>2017 (13)                                             | Microencapsulated n-alka                                                         | ine with p(n-butyl methacrylate-co-methacry                      | lic acid) shell as phase change materials   | Qiu, X., Song, G., Chu, X., Li, X., Tang, G.                                | 2013 Solar Energy                                                            | 32              | possibles :     |
| discipline              | 2016 (92)                                                     | 2 for thermal energy storag                                                      | e                                                                |                                             |                                                                             |                                                                              |                 | date de         |
| type de                 | 2014 (90)                                                     | Full Text Vie                                                                    | w at Publisher                                                   |                                             |                                                                             |                                                                              |                 | publication,    |
| documer                 | (50)                                                          | <ul> <li>Preparation and character</li> <li>n-butyl methacrylate-base</li> </ul> | rization of microenecosulated n-octadecane<br>ad copolymeronells | as phase change material with different     | Qiu, X., Lu, L., Wang, J., Tang, G., Song, G.                               | 2014 Solar Energy Materials and Solar Cells                                  | 19              | auteurs,        |
| etc                     | Schafer, B.W. (8)                                             | Full Text Vie                                                                    | w at Publisher                                                   |                                             |                                                                             |                                                                              |                 | pertinence,     |
| cic                     | Dong, Y.F. (6)<br>Hao, W.J. (6)                               | O Experimental thermal pro                                                       | perties characterization of insulating cork-gy                   | psum composite                              | Cherki, AB., Remy, B., Khabbazi, A., Janno                                  | t, 2014 Construction and Building Materials                                  | 18              | nombre de       |
|                         | <ul> <li>YI, Y.Y.</li> <li>Zhao, H.C.</li> <li>(6)</li> </ul> | 4                                                                                |                                                                  |                                             | Y., Baillis, D.                                                             |                                                                              |                 | citations       |
|                         |                                                               | Full Text Vie                                                                    | w at Publisher                                                   |                                             |                                                                             |                                                                              |                 | citations       |
|                         | Subject Area<br>Depaineering (183)                            | <ul> <li>Impact of building materia</li> <li>gypsum board</li> </ul>             | als on indoor formaldehyde levels: Effect of o                   | ceiling tiles, mineral fiber insulation and | Gunschera, J., Mentese, S., Salthammer, T.,<br>Andersen, J.R.               | 2013 Building and Environment                                                | 17              |                 |
|                         | Materials Science (93) Environmental (61)                     | Full Text Vie                                                                    | w at Publisher                                                   |                                             |                                                                             |                                                                              |                 |                 |
|                         | Science (47)<br>Astronomy                                     | <ul> <li>Preparation and propertie</li> <li>perlite composite PCM</li> </ul>     | s of gypsum based energy storage material                        | s with capric acid-palmitic acid/expanded   | Zhang, J., Guan, X., Song, X., (), Yang, Z.,<br>Zhu, J.                     | 2015 Energy and Buildings                                                    | 12              |                 |
|                         | Energy (30)                                                   | Full Text Vie                                                                    | w at Publisher                                                   |                                             |                                                                             |                                                                              |                 | Nombre de       |
|                         | Document Type                                                 | O Hysteretic characterizatio                                                     | n of cold-formed steel stud-to-sheathing cor                     | nections                                    | Peterman, K.D., Nakata, N., Schafer, B.W.                                   | 2014 Journal of Constructional Steel Research                                | 12              | citations       |
| Cliquer                 | Article (192)     Conference Paper (106)                      | 7                                                                                |                                                                  |                                             |                                                                             |                                                                              |                 | d'un article    |
| sur                     | Article in Press     (9)     Conference Review     (4)        | Full Text Vie                                                                    | w at Publisher                                                   |                                             |                                                                             |                                                                              |                 |                 |
| Lim <mark>i</mark> t to | Review (2)                                                    | <ul> <li>Leaching of metals from a<br/>8</li> </ul>                              | vaste printed circuit boards (WPCBs) using                       | sulfuric and nitric acids                   | Kumar, M., Lee, JC., Kim, MS., Jeong, J.,<br>Yoo, K.                        | 2014 Environmental Engineering and Management<br>Journal                     | 11              |                 |
| ou exclue               | de                                                            |                                                                                  |                                                                  |                                             |                                                                             |                                                                              |                 |                 |
| après                   | Source Title<br>Keyword                                       | Improved fire resistant pe                                                       | rformance of load bearing cold-formed steel                      | interior and exterior wall systems          | Chen, W., Ye, J., Bai, Y., Zhao, XL.                                        | 2013 Thin-Walled Structures                                                  | 11              |                 |
| sélection               | Affiliation                                                   | 9                                                                                |                                                                  |                                             |                                                                             |                                                                              |                 |                 |
| doc                     | Country/Territory                                             | Full Text Vie                                                                    | w at Publisher                                                   |                                             |                                                                             |                                                                              | 4.5             |                 |
| ues                     | United States (63)                                            | Effect of relative humidity<br>10 dust-inoculated gypsum t                       | on the aerosolization and total inflammatory<br>ooards           | y potential of fungal particles from        | Frankel, M., Hansen, E.W., Madsen, A.M.                                     | 2014 Indoor Air                                                              | 10              |                 |
| criteres                | Canada (20)                                                   | Full Text Vie                                                                    | w at Publisher                                                   |                                             |                                                                             |                                                                              |                 |                 |
| retenus                 | South Korea (16)                                              |                                                                                  |                                                                  |                                             |                                                                             |                                                                              |                 |                 |

#### Scopus: sauvegarde des résultats

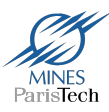

| 🥒 Edit     | 🖾 Save 🔿 Set alert 🔂 Set feed                                                                                                    | _             | -                      |                                                                                          |                                                                     |                                           |                     | _                                              | _        |
|------------|----------------------------------------------------------------------------------------------------|---------------|------------------------|------------------------------------------------------------------------------------------|---------------------------------------------------------------------|-------------------------------------------|---------------------|------------------------------------------------|----------|
|            | Export document settings ©                                                                                                    |               |                        |                                                                                          | Exportation directe des références                                  |                                           |                     |                                                |          |
| Search     | You have chosen to export 7 documents citation and abstract)                                                                                                    |               |                        |                                                                                          |                                                                     |                                           |                     |                                                | <b>~</b> |
| Refine re  | Select your method of export                                                                                                    | _             |                        |                                                                                          |                                                                     |                                           |                     |                                                |          |
| Limit to   | Image: Method backwork         Image: Sector backwork         Image: Sector backwork< | RIS Format (E | ndNote, R              | eference Manager) OCSV (Excel)                                                           | ⊖ BibTeX ○ Text (ASCII in HTML)                                     |                                           |                     |                                                | ted by   |
| Maria      | Customize export                                                                                                    |               |                        |                                                                                          |                                                                     |                                           |                     |                                                | 0        |
| Year       | Citation information                                                                                                    | Bi            | bliographi             | cal information                                                                          | Abstract and Keywords                                               | Funding Details                           | Other inform        | ation                                          |          |
| 2017       | <ul> <li>Author(s)</li> </ul>                                                                                                    |               | Affiliations           |                                                                                          | Abstract                                                            | Number                                    | Tradename           | s and Manufacturers                            |          |
| 2016       | Document title                                                                                                    |               | Serial iden            | tifiers (e.g. ISSN)                                                                      | <ul> <li>Author Keywords</li> </ul>                                 | Acronym                                   | Accession n         | numbers and Chemicals                          | 0        |
| 2015       | Year                                                                                                    |               | PubMed II              | )                                                                                        | Index Keywords                                                      | Sponsor                                   | Conference          | information                                    | _        |
|            | Source title                                                                                                    |               | Publisher<br>Editor(s) |                                                                                          |                                                                     | Funding text                              | Include refe        | erences                                        | _        |
| Author     | Citation count                                                                                                    |               | Language               | of Original Document                                                                     |                                                                     |                                           |                     |                                                | _        |
| _          | Source and Document Type                                                                                                    |               | Correspon              | dence Address                                                                            |                                                                     |                                           |                     |                                                | 0        |
| Dusante    | DOI                                                                                                    |               | Abbreviate             | d Source Title                                                                           |                                                                     |                                           |                     |                                                | U        |
| 🗌 Farid, N |                                                                                                    |               |                        |                                                                                          |                                                                     |                                           |                     |                                                | _        |
|            |                                                                                                    |               |                        |                                                                                          |                                                                     |                                           |                     | -                                              |          |
| 🗌 Rizk, M  |                                                                                                    |               |                        |                                                                                          |                                                                     |                                           |                     | Cancel                                         | Export 0 |
| 🗌 Schafer, | D.W.                                                                                                    | (4) >         |                        | View abstract v Full Text Vi                                                             | ew at Publisher Related documents                                   | _                                         | _                   |                                                | _        |
| View more  |                                                                                                    |               |                        |                                                                                          | ew at Fublisher Related documents                                   |                                           |                     |                                                |          |
| Subject a  | rea                                                                                                    | ^             | • •                    | Evaluation of fire performance<br>based coatings applied on varie<br>calorimetric method | of organic fire retardant free acryl ous building materials by cone | ic De Silva, K., Ray, S., B<br>Taylor, M. | llache, R., 2       | 2017 Fire and Materials<br>41(2), pp. 169-179  | 0        |
| Enginee    | ering                                                                                                    | (86) >        |                        | View abstract 🗸 🛛 🗖 Full Text 🔰 Vi                                                       | ew at Publisher Related documents                                   |                                           |                     |                                                |          |
| Material   | ls Science                                                                                                    | (58) >        |                        |                                                                                          |                                                                     |                                           |                     |                                                |          |
| Environ    | mental Science                                                                                                    | (28) 🗲        | 6                      | Full-Scale Experimental Invest<br>Component Ignition Vulnerabi                           | tigation to Quantify Building<br>lity from Mulch Beds Attacked by   | Manzello, S.L., Suzuk                     | i, S., Nii, D. 2    | 2017 Fire Technology<br>53(2), pp. 535-551     | 1        |
| Physics    | and Astronomy                                                                                                    | (26) >        |                        | Firebrand Showers                                                                        |                                                                     |                                           |                     |                                                |          |
| Energy     |                                                                                                    | (24) >        |                        | View abstract ~ Full Text Vi                                                             | ew at Publisher Related documents                                   |                                           |                     |                                                |          |
| View more  |                                                                                                    |               | V                      | Development of heat storage g<br>mixed SSPCM for application                             | ypsum board with paraffin-based to buildings                        | Jeong, SG., Chang, S.<br>Lee, H., Kim, S. | S.J., Wi, S., (), 2 | 2017 Journal of Adhesion Science<br>Technology | and 0    |

#### Sélection des références à conserver

#### Gestion des listes

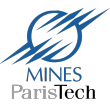

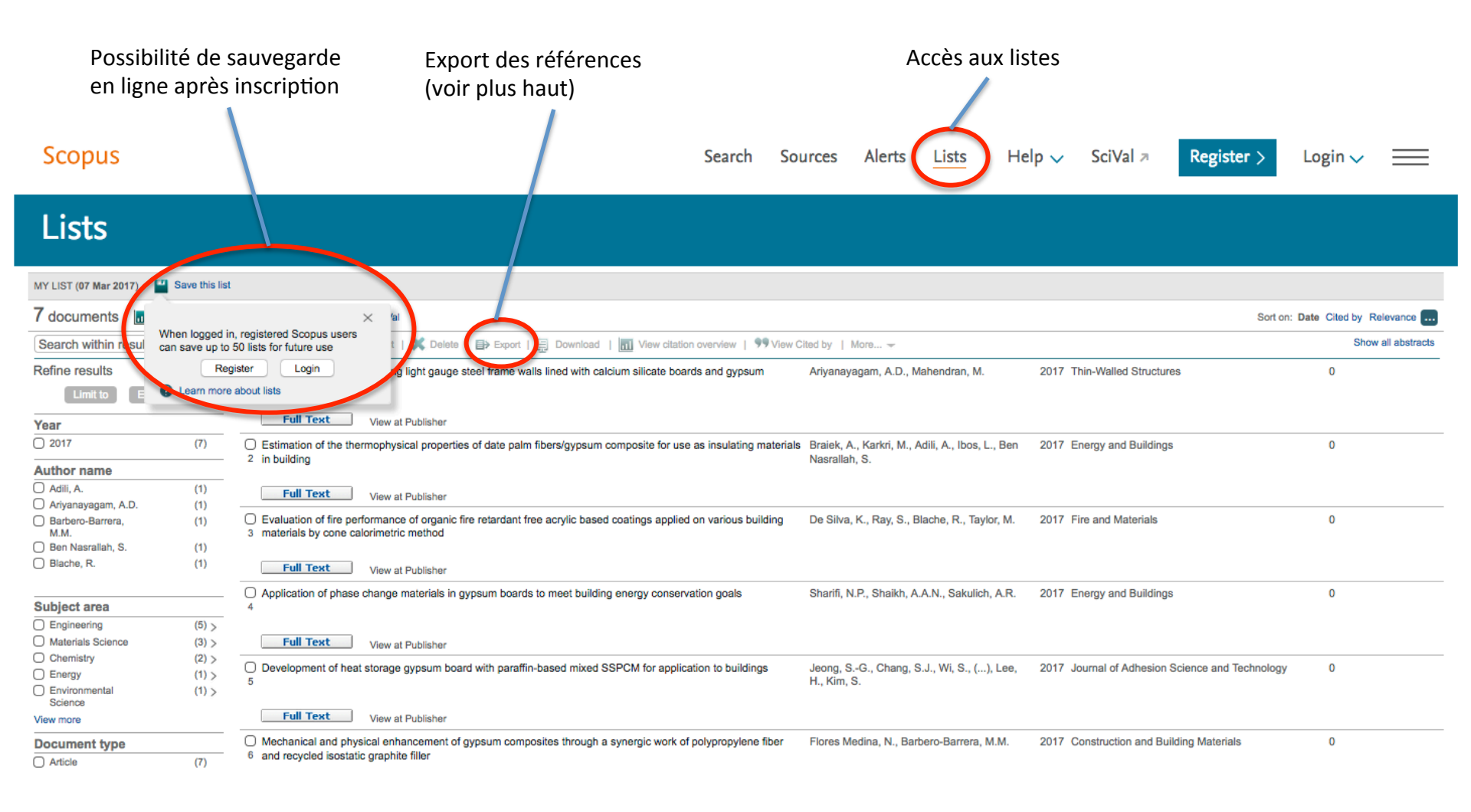

### PUBMED

#### Pubmed – formulaire de recherche

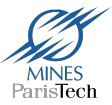

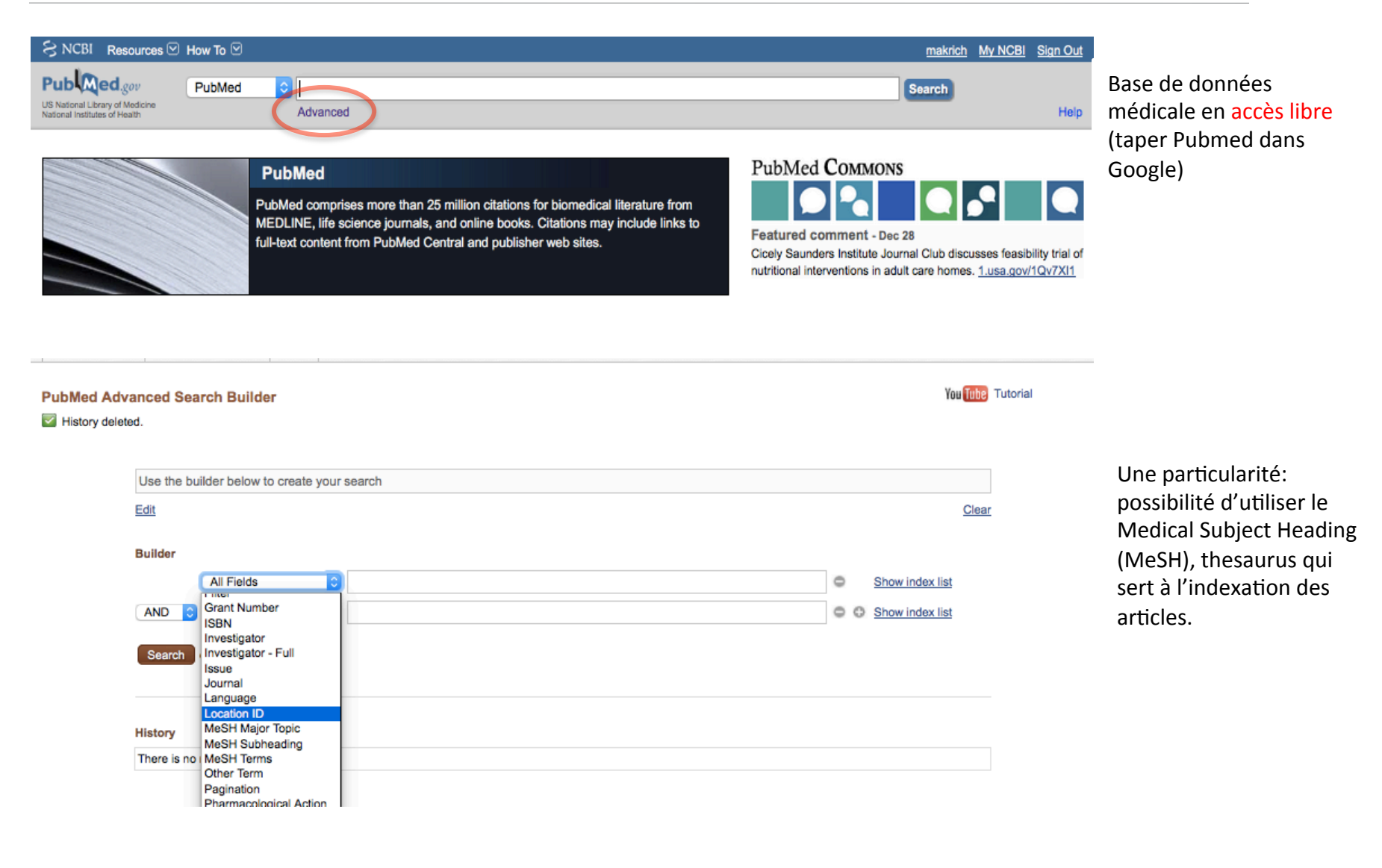

#### Pubmed – page de résultats

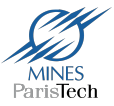

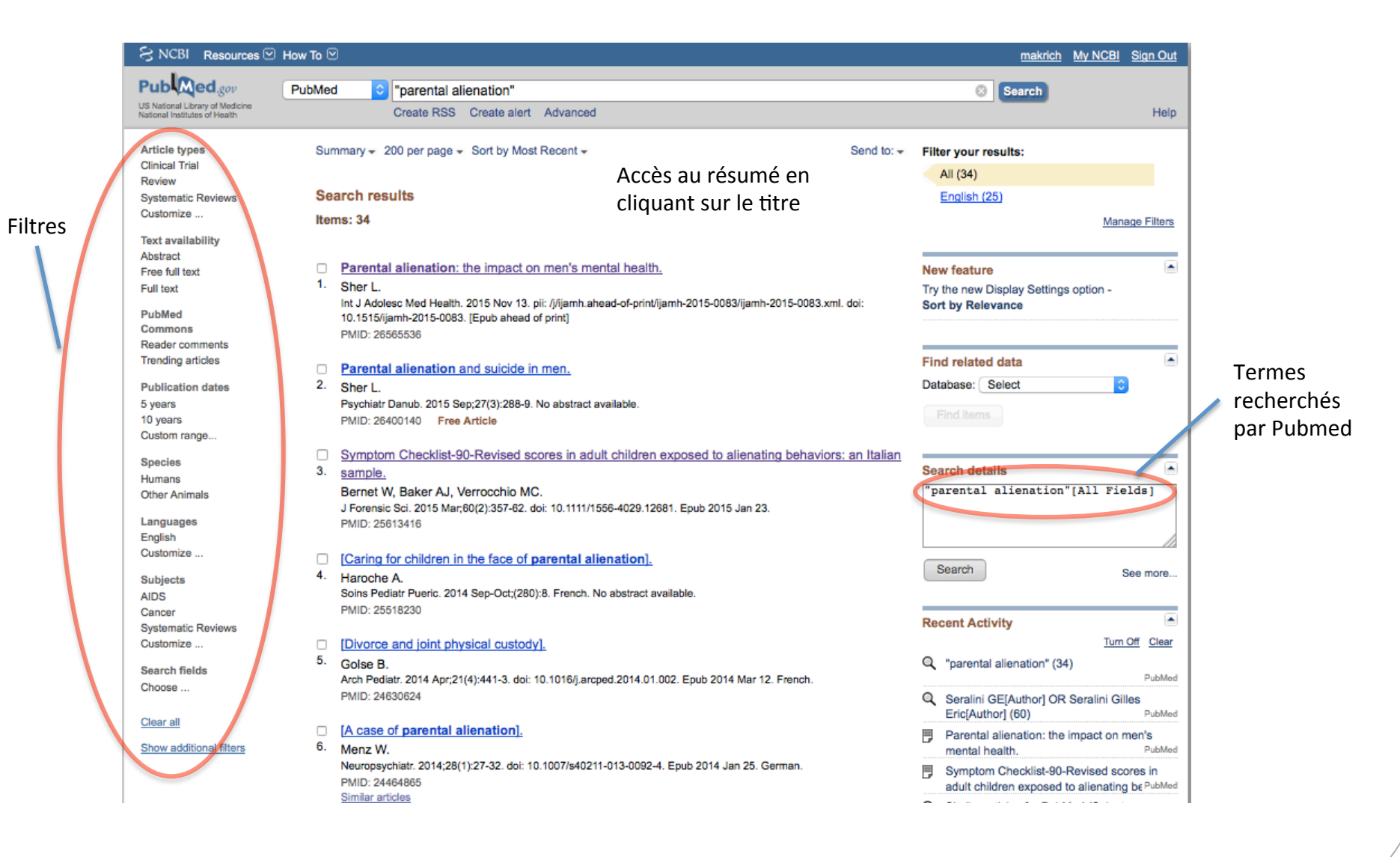

#### Pubmed – sauvegarde des résultats

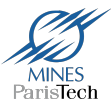

En haut de la page de résultats, cliquer sur Send to

| Publiced.gov<br>US National Library of Medicine<br>National Institutes of Health | PubMed  parental alienation" Create RSS Create alert Advanced                                                                                                    | Sea                               | rch                                             |
|----------------------------------------------------------------------------------|----------------------------------------------------------------------------------------------------|-----------------------------------|-------------------------------------------------|
| Article types<br>Clinical Trial                                                  | Format: Summary - Sort by: Most Recent -                                                                                                    | to - Filters: Manage Filt         | ters                                            |
| Review<br>Customize                                                              | Search results O File O Clip                                                                                                    | pboard                            | arch terms                                      |
| Text availability<br>Abstract<br>Free full text                                  | Items: 1 to 20 of 39 << First < Pre Order O My O Citation manager                                                                                                    | Bibliography                      | Alienation [J Psychol. 2016]                    |
| Full text<br>PubMed<br>Commons                                                   | <ul> <li>Secondary Victimization: Domestic Violence Survivors Navigating th</li> <li>Laing L.</li> <li>Violence Against Women. 2016 Aug 23. pii: 1077801216659942. [Epub ahead of PMID: 27555598</li> </ul>                                                                                  |                                   | Parental Alienation<br>Cad Child Adolesc Psych] |
| Reader comments<br>Trending articles                                             | Similar articles Sort by Publication Date                                                                                                    |                                   | See more                                        |
| 5 years<br>10 years<br>Custom range<br>Species                                   | <ol> <li>Baker AJ, Asayan M, LaCheen-Baker A.<br/>J Forensic Sci. 2016 Jul;61(4):1011-6. doi: 10.1111/1556-4029.13100.</li> <li>PMID: 27364282<br/>Similar articles</li> </ol>                                                                                                    | Find items                        |                                                 |
| Humans<br>Other Animals<br><u>Clear all</u><br><u>Show additional filters</u>    | <ul> <li>Child Affected by Parental Relationship Distress.</li> <li>Bernet W, Wamboldt MZ, Narrow WE.<br/>J Am Acad Child Adolesc Psychiatry. 2016 Jul;55(7):571-9. doi: 10.1016/j.jaac.2016.04.018. Review.<br/>PMID: 27343884<br/>Similar articles</li> </ul>                              | Search details<br>"parental alies | nation"[All Fields]                             |
|                                                                                  | <ul> <li>Associations between Exposure to Alienating Behaviors, Anxiety, and Depression in an Italian</li> <li>Sample of Adults.</li> <li>Verrocchio MC, Baker AJ, Bernet W.</li> <li>J Forensic Sci. 2016 May;61(3):692-8. doi: 10.1111/1556-4029.13046.</li> <li>PMID: 27122408</li> </ul> | Search                            | See more                                        |
|                                                                                  | Similar articles                                                                                                    | Recent Activity                   | Turn Off Clear                                  |

## CAIRN

#### Cairn

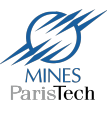

Bouquet de revues de recherche francophones de niveau universitaire en sciences humaines et sociales.

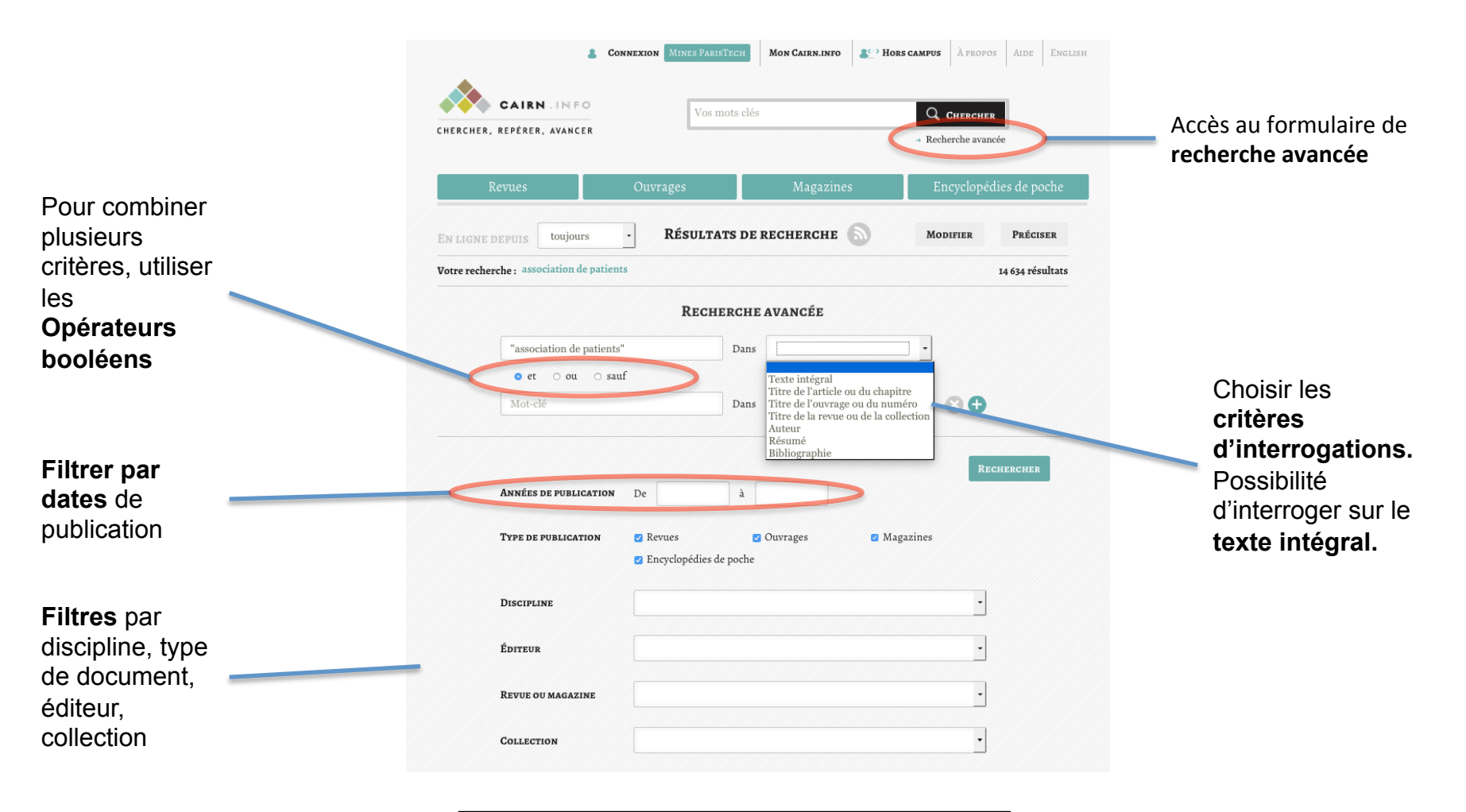

L'interrogation se fait exclusivement en français

#### Cairn: Sauvegarde des références

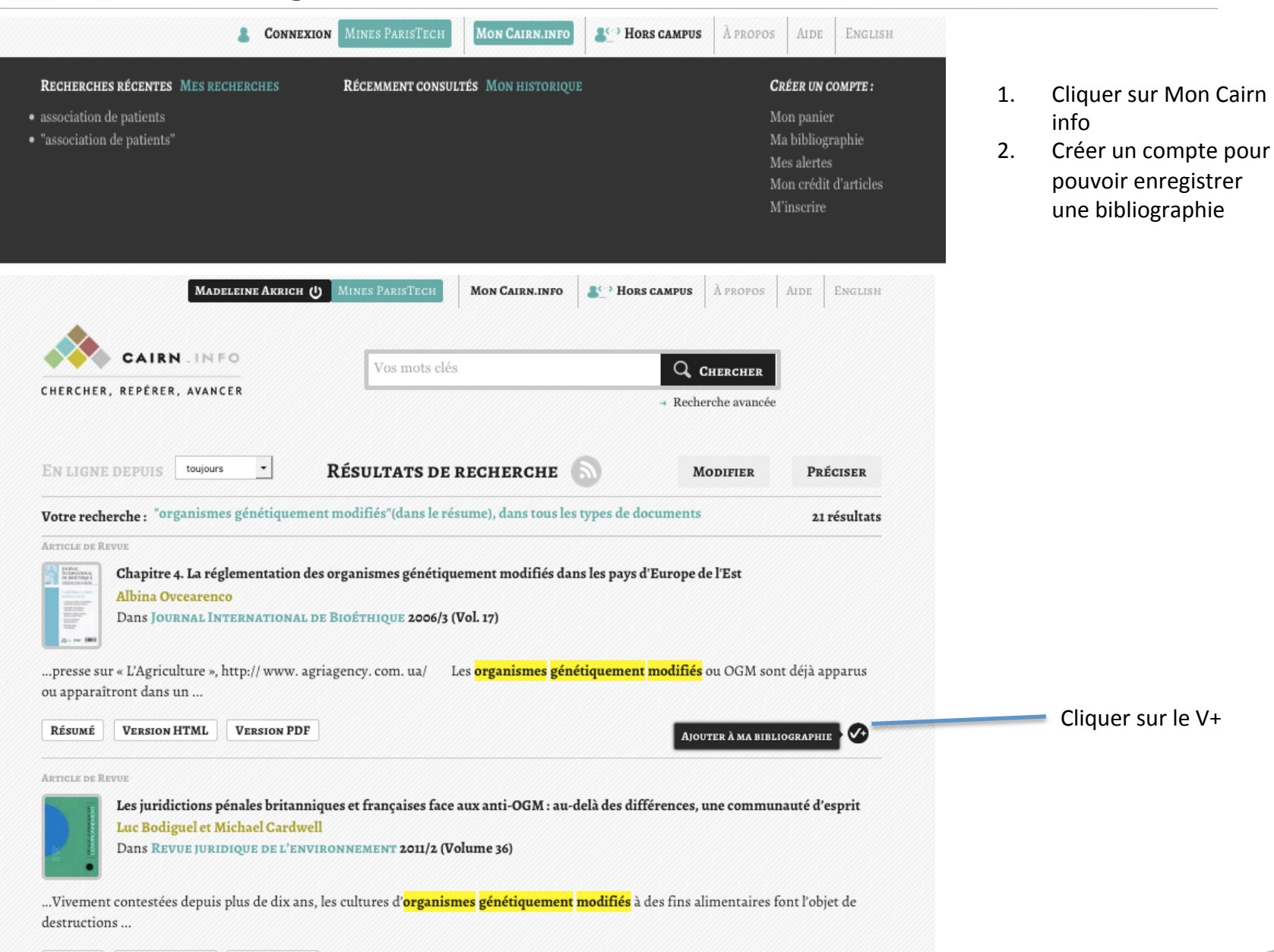

√+

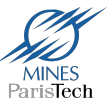

#### Cairn: exportation des références

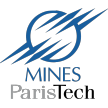

|                                                                                                    | Ma bibliographie                                                                                                    |            |
|----------------------------------------------------------------------------------------------------|----------------------------------------------------------------------------------------------------|------------|
|                                                                                                    | IMPRIMER 		 ENVOYER 		 EXPORTER VERS                                                                                                    |            |
| Articles d                                                                                                    | e revues                                                                                                    |            |
|                                                                                                    | Cleantech, open innovation<br>L'expérience de Veolia Innovation Accelerator<br>Marie-Anne Brodschii<br>Dans Le journal de l'école de Paris du management 2011/3 (n°89)<br>Résumé VERSION HTML VERSION PDF | 8          |
| Pres softing<br>de la doc<br>de la doc<br>de la docenter<br>de la docenter<br>de | Les aides à l'éco-rénovation des logements<br>Domitille Desforges<br>Dans Regards croisés sur l'économie 2011/1 (n° 9)<br>Ргемпères lignes Version HTML Version PDF                                       | 8          |
| manager for the second second                                                                                                    | Les pionniers de l'écolabellisation en hôtellerie : une vision responsable, levier d'un changement dur<br>Philippe Callot<br>Dans Management & Avenir 2011/1 (n° 41)                                      | able       |
| at                                                                                                    | RÉSUMÉ VERSION HTML VERSION PDF                                                                                                    | 8          |
| innov_ficture<br>Press                                                                                                    | Grappes d'innovations sur les réseaux électriques et les concessions des collectivités locales (eau, déc<br>lecture scumpeterienne du smart grid<br>Valérie Lesgards                                      | hets). Une |
|                                                                                                    | Résumé     Version HTML     Version PDF                                                                                                    | 8          |

Trois formes de récupération:

- Imprimer
- Envoyer (liste par mail)
- Exporter vers

   (système de gestion de bibliographie :
   Refworks, EndNote ou Zotero )

## **OUTILS GÉNÉRAUX**

### Quelques outils pour affiner son interrogation

#### **Opérateurs logiques**

#### >AND / ET / +

Les résultats comporteront *tous les mots* de la requête.

### ≻OR / OU

Les résultats comporteront *au moins un des mots* de la requête (utile pour les variantes, synonymes...).

#### >NOT / NON / SAUF / ET PAS / -

Utile pour **exclure un terme** donné (par exemple un auteur, un sujet, une zone géographique...).

#### Guillemets

A utiliser pour rechercher une *expression exacte*.

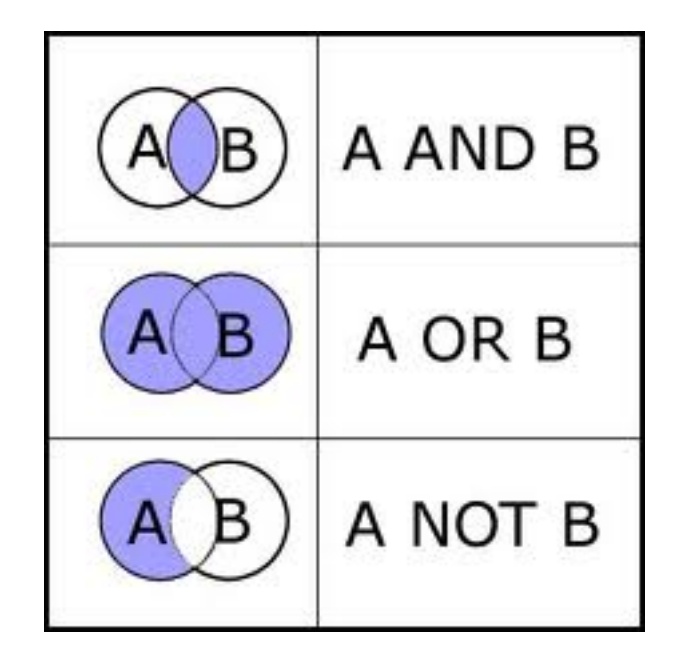

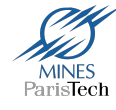

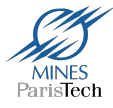

#### >Troncature (ou masque ou wildcard)

Symboles servant à *remplacer une ou plusieurs lettres* d'un mot. Le plus souvent : \* remplace zéro, un ou plusieurs caractères. Mais il y a des différences selon les bases et les moteurs, donc vérifier le(s) symbole(s) à utiliser.

Exemples :

Dans le SUDOC :

\* et ? remplacent un nombre indéfini de caractères. nombre\* trouvera nombre, nombres, nombreux med\*cine trouvera médecine et medicine

dans le Web of science :

\* remplace un nombre indéfini de caractères ; ? un seul.

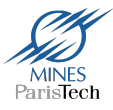

### **Des questions ? Des difficultés ?**

# Pensez à consulter l'espace Formation sur le site de la bibliothèque :

http://bib.mines-paristech.fr/Formations/Supports/

« Contactez-nous » sur le portail de la bibliothèque : http://bib.mines-paristech.fr/

### Suivez-nous !

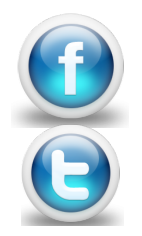

fb.com/bib.minesparistech.fr Twitter : @bib\_MinesParis